## **Subject:** Online Bill Pay (example via ACH) **Website:** <u>www.normanwindowcoverings.com</u> or <u>www.normanshutters.com</u>

| How to Enroll for<br>Online Bill Pay<br>Click on Account and<br>select "Enroll for Online<br>Bill Pay."                                                                | NORMAN FINANCE [+]<br>ORDERS [+]<br>ACCOUNT [-]<br>Enroll for<br>Online Bill Pay<br>Online Statement<br>Change Your Password<br>RESOURCES [+]<br>NEWS & FEATURES [+] |                                                                                                    | Now Available<br>Mow Available<br>Maadlad<br>Applession<br>Resilience, Versati<br>PLUS More<br>0. Same great features in<br>Woodford but more!<br>0. Same great features in<br>Woodford but more!<br>0. Same great features in<br>Woodford but more! | PRODUCTS WARRANTY INSTALLATION                                                                                                    |
|----------------------------------------------------------------------------------------------------|----------------------------------------------------------------------------------------------------|----------------------------------------------------------------------------------------------------|----------------------------------------------------------------------------------------------------|----------------------------------------------------------------------------------------------------|
| Indicate which Login<br>ID(s) you would like to<br>give Online Bill Pay<br>access to by clicking on<br>"Yes."<br>To continue with<br>enrollment, click on<br>"Submit." | NORMAN FINANCE [+]<br>ORDERS [+]<br>ACCOUNT [-]<br>Enroll for<br>Online Statement<br>Change Your Password<br>RESOURCES [+]<br>NEWS & FEATURES [+]                    | Online Bill Pay - Enrollment Fo<br>1. Select "Yes" to authorize Online Bill Pa<br>2. Click "Submit" to complete enrollment<br>3. You will receive a confirmation e-mail<br>Note: This list only consists of Login IDs<br>User Name<br>John Smith | HOME ABOUT US                                                                                                    | PRODUCTS WARRANTY INSTALLATION<br>have been given access to Online Bill Pay.<br>rebsite.<br>Enroll in Online Bill Pay?<br>C No (Yes) |
|                                                                                                    |                                                                                                    |                                                                                                    |                                                                                                    |                                                                                                    |

LOG OUT

LOG OUT

Tel: 408-526-1600 / Fax: 408-526-9083 ©2012 NORMAN WINDOW FASHIONS, CA. All rights reserved

| Once "Submit" has been<br>clicked, you must read<br>the Online Bill Pay<br>Acknowledgement and<br>authorize Online Bill Pay<br>access by clicking on<br>"Yes, I authorize #<br>person(s)." | NORMAN FINANCE  [+]    ONLINE BIII Pay  - Enrollment Form    ACCOUNT  [-]    1. Select "Yes" tr                                                                                                    |
|----------------------------------------------------------------------------------------------------|----------------------------------------------------------------------------------------------------|
|                                                                                                    | Tel: 408-526-1600 / Faxt 408-526-9083<br>©2012 NORMAN WINDOW FASHIONS. CA. All rights reserved.                                                                                                    |
| If successful, you will<br>see the following<br>confirmation page.<br>You will be given access<br>to Online Bill Pay within<br>24-48 hours.                                                | HOME  ABOUT US  PRODUCTS  WARRANTY  INSTALLATION  LOG OUT    NORMAN FINANCE  [+]  Congratulations! You are successfully enrolled in Online Bill Pay.<br>Note that you will have access to Online Bill Pay within 24-48 hours.<br>If you experience any problems, please contact your Sales Support Representative.    Enroll for<br>Online Bill Pay  Please click "Continue" to re-login to the Norman Window Fashions website.    Online Statement  Continue    Change Your Password  RESOURCES    [+]  News & FEATURES<[+] |
| How to Make a<br>Payment<br>Once given access to<br>Online Bill Pay, click on<br>"Account" and select<br>"Online Bill Pay."                                                                | <image/> <text><text><text><text><text></text></text></text></text></text>                                                                                                    |

| Next, select which<br>order(s) you would like<br>to search for:<br>- Invoices<br>- Ship/Production<br>Hold<br>- All orders<br>- Single WO#<br>Then, click on "Search." | MOME  ABOUT US  PRODUCTS  WARRANTY  INSTALLATION  LOG OUT    Colline Bill Pay    Make A Payment    Customer ID:    Search By:    Invoices    Ship/Production Hold    IMPORTANT: All past due invoices must be cleared before ship and production    Noid orders can be paid for.    Add a New Payment Method    Add New ACH Account    Add New Credit Card                                                                                                    |
|----------------------------------------------------------------------------------------------------|----------------------------------------------------------------------------------------------------|
| You must then select all<br>the orders that you wish<br>to pay for.                                                                                                    | NORMAN <sup>®</sup><br>WINDOW FASHIONS                                                                                                    |
| In addition, select a<br>payment amount. If you<br>choose "Other Amount,"<br>you must enter the<br>payment amount in the<br>space provided.<br>Then, click "Continue." | HOME  JABOUT OS  PADOLTS  WARKANT  INSTALLATION  DOCUTION    Online Bill Pay  - Payment for Orders    Cust ID: A00001  Shutter Term: 50% PREPAY/NET 15  Blind Term: NET 15 DAY  Notes Key  *  *  *  *  *  Notes Key  *  *  *  *  *  Notes Key  *  *  *  *  *  *  *  *  *  *  *  *  *  *  *  *  *  *  *  *  *  *  *  *  *  *  *  *  *  *  *  *  *  *  *  *  *  *  *  *  *  *  *  *  *  *  *  *  *  *  *  *  *  *  *  *  *  *  *  *  *  *  *  *  *  *  *  *  *  *  *  *  *  *  *  *  *  *  *  *  *  *  * |
| Once you have reviewed<br>the order(s) being paid<br>for, select a payment<br>method.                                                                                  | WOME  ABOUT US  PRODUCTS  WARRANTY  INSTALL    Online Bill Pay  • Payment List  Instantion of your payment. Please review the order's you have selected for payment and click on a method of payment below to continue with Online Bill Pay.  Imount: US \$21.66    Word  Monunt  Oncccc20120731123026370  Imount: US \$21.66    Note: The Online Bill Pay system will automatically calculate discounts before payment confirmation.  Imount: US \$21.66  Imount: US \$21.66                          |

| account, you must                 | WINDOW FAS                                                                                                    | HIONS                                                                                                   |                                                                             |                                                                                                    |                                                                                                    |                                                                                                    |                                                                                                    |                                                    |  |
|-----------------------------------|----------------------------------------------------------------------------------------------------|----------------------------------------------------------------------------------------------------|-----------------------------------------------------------------------------|----------------------------------------------------------------------------------------------------|----------------------------------------------------------------------------------------------------|----------------------------------------------------------------------------------------------------|----------------------------------------------------------------------------------------------------|----------------------------------------------------|--|
| select "Add an Account"           |                                                                                                    |                                                                                                    |                                                                             |                                                                                                    | HOME ABOUT US                                                                                                    | 6 PRODUCTS WARR                                                                                                    | ANTY INSTALLATI                                                                                                  | ON LOGIOU                                          |  |
| and enter the account nformation. | Online Bill Pay - /                                                                                                    | ACH Accounts                                                                                            |                                                                             |                                                                                                    |                                                                                                    |                                                                                                    |                                                                                                    |                                                    |  |
|                                   | Select Account                                                                                                    | Bank Name                                                                                               | Routing No.                                                                 | Account No.                                                                                            | Account Type                                                                                                    | Account Holder                                                                                                    | Options                                                                                                    |                                                    |  |
| Dnce complete, click              |                                                                                                    | ABA Bank                                                                                                | 11111118                                                                    | 1×××××1111                                                                                             | Checking                                                                                                    | John Smith                                                                                                    | Remove                                                                                                    |                                                    |  |
| Save.                             |                                                                                                    |                                                                                                    |                                                                             |                                                                                                    |                                                                                                    |                                                                                                    |                                                                                                    |                                                    |  |
|                                   | Back (Add an                                                                                                    | Account                                                                                                 |                                                                             |                                                                                                    |                                                                                                    |                                                                                                    |                                                                                                    |                                                    |  |
|                                   | transaction, these funds<br>understand that the bus<br>initiated as a separate ti<br>will not dispute merchan                                                                                                    | may be withdrawn froi<br>iness may at its discret<br>ransaction from the aut<br>it debiting my checking | ion attempt to process<br>horized recurring payn<br>/savings account, so lo | nucleated in the web in<br>the charge again within<br>ent. I acknowledge tha<br>ng as the amount corre | saction date. In the case o<br>30 days, and agree to an<br>at the origination of ACH tra<br>sponds to the terms indicat | fan ACH Transaction being rr<br>additional \$25 charge for each<br>nsactions to my account must<br>ed in this web form. | i decade unit is an elect<br>ejected for Non Sufficient<br>i attempt returned NSF wi<br>comply with the provisio | Funds (NSF) I<br>nich will be<br>ns of U.S. law. I |  |
|                                   | * Required Fields                                                                                                    |                                                                                                    |                                                                             |                                                                                                    |                                                                                                    |                                                                                                    |                                                                                                    |                                                    |  |
|                                   | Bank Name:*                                                                                                    |                                                                                                    |                                                                             |                                                                                                    |                                                                                                    |                                                                                                    |                                                                                                    |                                                    |  |
|                                   | Routing No.:* <u>What is</u>                                                                                                    | this?                                                                                                   |                                                                             |                                                                                                    |                                                                                                    |                                                                                                    |                                                                                                    |                                                    |  |
|                                   | Bank Account No.:* <u>W</u>                                                                                                    | hat is this?                                                                                            | ]                                                                           |                                                                                                    |                                                                                                    |                                                                                                    |                                                                                                    |                                                    |  |
|                                   | Verify Bank Account N                                                                                                    | 0.:*                                                                                                    | -                                                                           |                                                                                                    |                                                                                                    |                                                                                                    |                                                                                                    |                                                    |  |
|                                   | Account Type:                                                                                                    | Cnec                                                                                                    | king •                                                                      |                                                                                                    |                                                                                                    |                                                                                                    |                                                                                                    |                                                    |  |
|                                   | and and the desired                                                                                                    | 1070 H                                                                                                  | IORIZON DR STE F.                                                           |                                                                                                    |                                                                                                    |                                                                                                    |                                                                                                    |                                                    |  |
|                                   | Billing Address:                                                                                                    | USA                                                                                                    | ELD, CA 94553-1004                                                          |                                                                                                    |                                                                                                    |                                                                                                    |                                                                                                    |                                                    |  |
|                                   |                                                                                                    | -                                                                                                    | 12                                                                          |                                                                                                    | 1.1                                                                                                    |                                                                                                    |                                                                                                    |                                                    |  |
|                                   | Cancel                                                                                                    | ve                                                                                                    |                                                                             |                                                                                                    |                                                                                                    |                                                                                                    |                                                                                                    |                                                    |  |
|                                   |                                                                                                    |                                                                                                    |                                                                             |                                                                                                    |                                                                                                    |                                                                                                    |                                                                                                    |                                                    |  |
| Select the account you            | NORN                                                                                                    | ⁄IAN°                                                                                                   |                                                                             |                                                                                                    |                                                                                                    |                                                                                                    |                                                                                                    |                                                    |  |
| would like to use and             | WINDOW FAS                                                                                                    | HIONS                                                                                                   |                                                                             |                                                                                                    |                                                                                                    |                                                                                                    |                                                                                                    |                                                    |  |
| click "I Agree &                  |                                                                                                    |                                                                                                    |                                                                             |                                                                                                    | HOME ABOUT U                                                                                                    | S PRODUCTS WARR                                                                                                    | ANTY INSTALLATIO                                                                                                 | N LOG OU                                           |  |
| Continue."                        | Online Bill Pay - 4                                                                                                    | ACH Accounts                                                                                            |                                                                             |                                                                                                    |                                                                                                    |                                                                                                    |                                                                                                    |                                                    |  |
|                                   | oninie bin't dy ',                                                                                                    |                                                                                                    |                                                                             |                                                                                                    |                                                                                                    |                                                                                                    |                                                                                                    |                                                    |  |
|                                   | Select Account                                                                                                    | Bank Name<br>ABA Bank                                                                                   | Routing No.<br>111111118                                                    | Account No.                                                                                            | Account Type<br>Checking                                                                                                | Account Holder<br>John Smith                                                                                            | Options<br>Remove                                                                                                |                                                    |  |
|                                   | Total: \$ 21.66                                                                                                    |                                                                                                    |                                                                             |                                                                                                    |                                                                                                    |                                                                                                    |                                                                                                    |                                                    |  |
|                                   | Back Add an Account                                                                                                    |                                                                                                    |                                                                             |                                                                                                    |                                                                                                    |                                                                                                    |                                                                                                    |                                                    |  |
|                                   | I authorize NORMAN WINDOW FASHIONS to debit the bank account indicated in this web form, for noted amount on today []s date. I understand that because this is an electronic transaction, these funds may be withdrawn from my account as soon as the above noted transaction date. In the case of an ACH Transaction being rejected for Non Sufficient Funds (NSF) I understand that the business may at its discretion attempt to process the charge again within 30 days, and agree to an additional \$25 charge for each attempt returned NSF which will be initiated as a separate transaction from the authorized recurring payment. I acknowledge that the origination of ACH transactions to my account must comply with the provisions of U.S. Jaw J will not dispute merchant |                                                                                                    |                                                                             |                                                                                                    |                                                                                                    |                                                                                                    |                                                                                                    |                                                    |  |

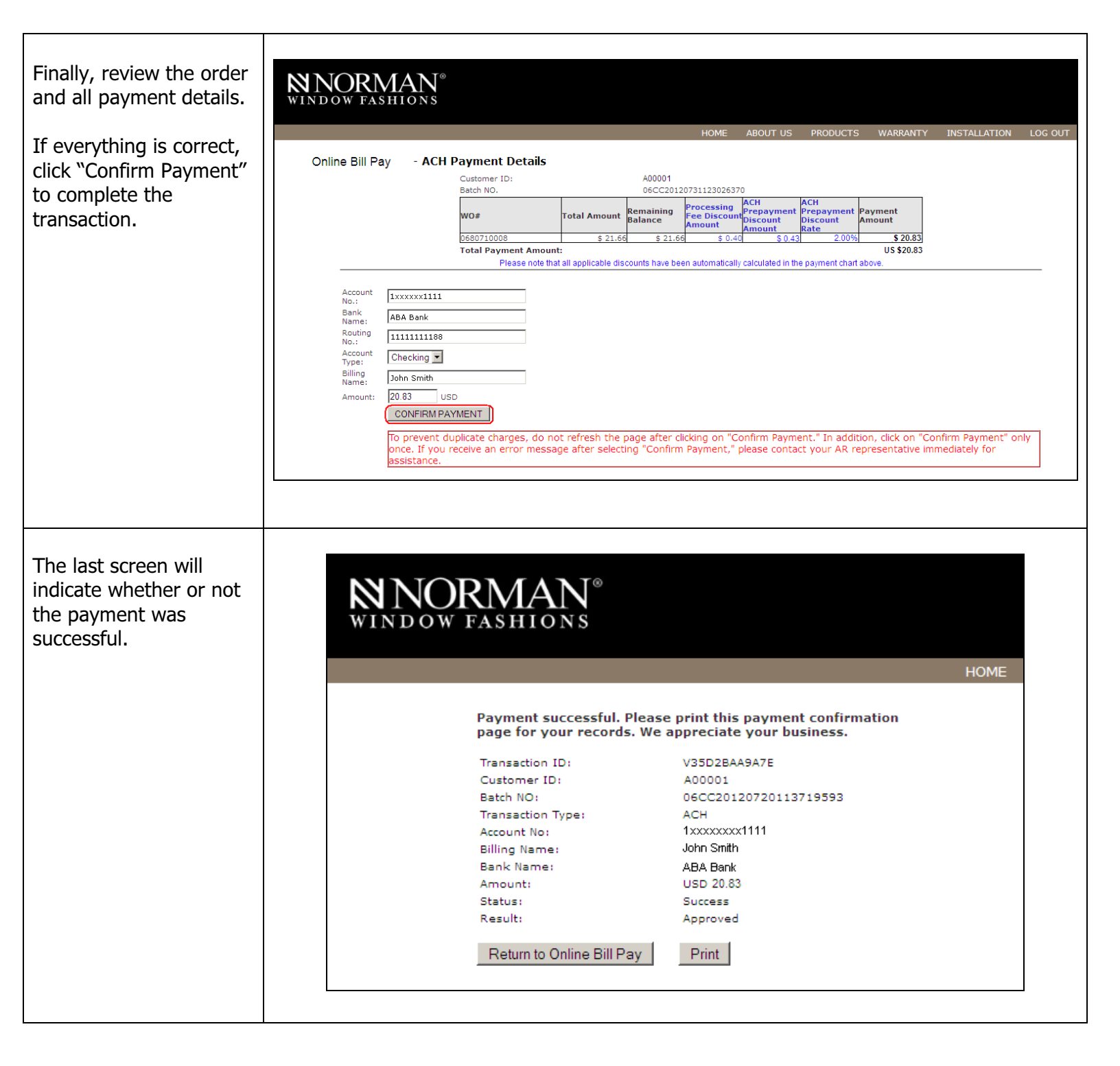